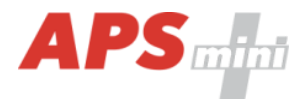

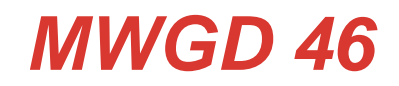

### Dveřní moduly APS mini Plus s rozhraním WIEGAND s podporou zámků APERIO

Uživatelská příručka

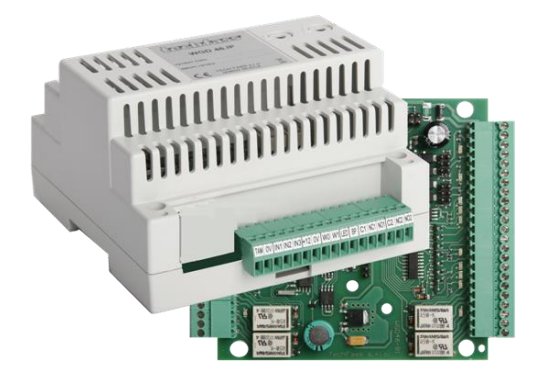

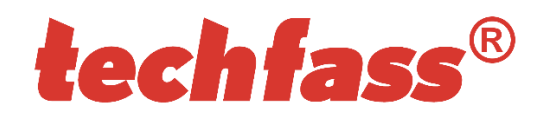

# 1 Obsah

| 1 Ob  | sah                                               | 2    |
|-------|---------------------------------------------------|------|
| 2 Cha | arakteristika modulů                              | 3    |
| 2.1   | Dveřní modul MWGD 46                              | 3    |
| 2.2   | Dveřní modul MWGD 46.IP                           | 3    |
| 3 Teo | chnické parametry                                 | 4    |
| 3.1   | Verze výrobku                                     | 4    |
| 3.2   | Funkční vlastnosti                                | 4    |
| 3.3   | Mechanické provedení                              | 5    |
| 4 Po  | pis zařízení pro montáž                           | 5    |
| 4.1   | Popis svorkovnic a propojek                       | 5    |
| 4.2   | Standardní zapojení obou rozhraní dveřního modulu | 6    |
| 4.3   | Význam indikačních LED                            | 7    |
| 4.4   | Montážní instrukce                                | 7    |
| 5 Na  | stavení parametrů dveřního modulu                 | 8    |
| 5.1   | Konfigurovatelné parametry                        | 8    |
| 5.2   | Nastavení parametrů dveřního modulu               | 9    |
| 5.3   | Konfigurace klávesnice připojené čtečky           | 9    |
| 5.4   | Nastavení HW adresy                               | 9    |
| 5.5   | Nastavení TCP/IP rozhraní <sup>5)</sup>           | .10  |
| 6 Pro | voz dveřních modulů                               | . 12 |
| 6.1   | Popis funkce "Otevření dveří"                     | .12  |
| 6.2   | Funkce trvalé uvolnění zámku dle časového plánu   | .13  |
| 6.3   | Poplachové stavy a jejich hlášení                 | .14  |
| 6.4   | Provozní režimy                                   | .15  |
| 6.5   | Interpretace dat načtených na WIEGAND vstupu      | .15  |
| 6.6   | Programovací režim                                | .16  |
| 6.7   | Provoz modulu se zámky APERIO                     | .16  |
| 6.8   | Rozšířená funkce modulu                           | .17  |
| 6.9   | Funkce expirace ID                                | .17  |
| 6.10  | Funkce ID s příznakem                             | .17  |
| 6.11  | Funkce Antipassback                               | .17  |
| 6.12  | Nátlakový PIN                                     | .18  |
| 6.13  | Blokace funkcí modulu                             | .19  |
| 6.14  | Aperio – autodetekce sektorového čtení            | .19  |
| 6.15  | Online autorizace                                 | .19  |
| 7 Uži | tečné odkazy                                      | . 19 |

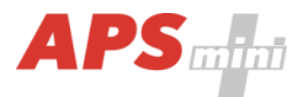

### 2 Charakteristika modulů

Dveřní moduly *MWGD 46* <sup>1)</sup> s dvojitým rozhraním *WIEGAND* jsou určeny pro připojení standardních čteček nebo biometrických snímačů s *výstupem WIEGAND* a/nebo bezdrátových zámků *APERIO* na sběrnici RS 485 přístupového systému *APS mini Plus* nebo pro autonomní provoz. Na jednu linku systému APS mini Plus je možné připojit až 16 těchto čtecích modulů a lze je kombinovat s ostatními komponenty APS mini Plus, počet adres ovšem nesmí překročit 32. Počet systémových linek není prakticky omezen.

Oproti standardním čtecím modulům jsou dveřní moduly vybaveny systémovými prostředky pro oboustrannou obsluhu jedněch dveří nebo obsluhu 2 dveří z jedné strany.

Moduly jsou dodávány v krabicích vhodných pro montáž na DIN lištu do rozvaděče.

### 2.1 Dveřní modul MWGD 46

Univerzální dvojitý dveřní modul je určený pro připojení čteček s výstupem *WIEGAND* známých světových výrobců s libovolnou čtecí technologií (*obr. 1*) a/nebo ovládání bezdrátových zámků *APERIO*. Lze tak vyhovět požadavkům zákazníků na použití různých identifikačních technologií (HID Proximity, iCLASS, Mifare, Mifare DesFire, Indala apod.) a přitom využít všech předností systému *APS mini Plus*.

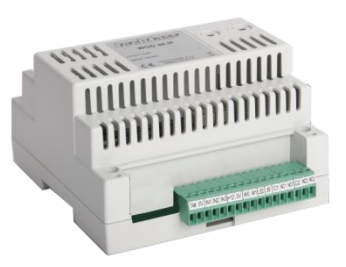

Obr. 1: MWGD 46

### 2.2 Dveřní modul MWGD 46.IP

Modul funkčně kompatibilní s předchozí verzí, navíc je osazen rozhraním pro přímé připojení na Ethernet pomocí *TCP/IP* protokolu (*obr. 2*). Na systémové lince tak může cenově i montážně výhodněji nahradit kombinaci modulu MWGD 46 a převodníku RS 485 / TCP/IP.

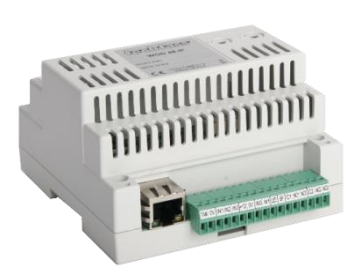

Obr. 2: MWGD 46.IP

<sup>1)</sup> Obchodní označení dostupných verzí modulů naleznete v *tabulce 1*.

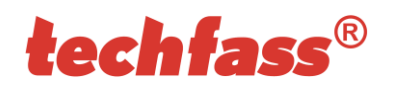

# 3 Technické parametry

### 3.1 Verze výrobku

| Verze výrobku |                  |                  | Vlastnosti modulu <sup>2)</sup> |   |  |  |  |
|---------------|------------------|------------------|---------------------------------|---|--|--|--|
|               | Označení výrobku | Katalogové číslo | Připojitelná zařízení           | ₽ |  |  |  |
|               | MWGD 46          | 23446401         | 2x čtečka se standardním        | × |  |  |  |
|               | MWGD 46.IP       | 23446501         | 2x bezdrátový zámek APERIO      | ✓ |  |  |  |

Tabulka 1: Verze výrobku

<sup>2)</sup> *IP* – IP verze modulu s připojením k Ethernetu;

### 3.2 Funkční vlastnosti

| sti  | Napájení                 |              | 8 ÷ 28 VDC                                                          |  |  |
|------|--------------------------|--------------|---------------------------------------------------------------------|--|--|
| ino: | Droudový odběr           | Typický      | 70 mA (140 mA v IP verzi)                                           |  |  |
| ast  | Floudovy ouber           | Maximální    | 150 mA (230 mA v IP verzi)                                          |  |  |
| ní v | Obvod reálného času      |              | Ano, zálohovaný na min. 24 hod.                                     |  |  |
| ıkčı |                          | Karty        | 2x 2.000 ID, (2 programovací karty) <sup>3)</sup>                   |  |  |
| Fur  | Paměť                    | Události     | 2x 2.200                                                            |  |  |
|      |                          | Časové plány | 64                                                                  |  |  |
|      |                          | 1. vstup     | 2x logický bezpotenciálový spínač                                   |  |  |
|      | Vstupy                   | 2. vstup     | 2x logický bezpotenciálový spínač                                   |  |  |
|      |                          | 3. vstup     | 2x logický bezpotenciálový spínač                                   |  |  |
|      | Watupy                   | Zámek        | 2x relé NC/NO, 2A/24V                                               |  |  |
|      | vystupy                  | Poplach      | 2x relé NC/NO, 2A/24V                                               |  |  |
|      | Signalizace              |              | LED diody na desce pro komunikaci a stavy vstupů/výstupů            |  |  |
|      | Ochranný kontakt         |              | Svorky pro externí NC kontakt                                       |  |  |
|      | Rozhraní pro externí čte | čky          | 2x Wiegand, 2x LED, 2x PIEZO,<br>2x napájecí svorky                 |  |  |
|      | Rozhraní pro zámky AP    | ERIO         | 1x RS 485 pro sběrnici APERIO                                       |  |  |
|      | Komunikační rozhraní     |              | 1x RS 485 pro systémovou sběrnici<br>1x Ethernet (pouze v IP verzi) |  |  |

Tabulka 2: Funkční vlastnosti

<sup>3)</sup> Programovací karty nejsou součástí dodávky, musí být objednané zvlášť.

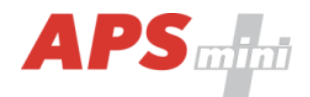

### 3.3 Mechanické provedení

| Provedení | Umotoot           | MWGD 46    | 0,218 kg                     |  |  |
|-----------|-------------------|------------|------------------------------|--|--|
|           | HIIUUIUSI         | MWGD 46.IP | 0,225 kg                     |  |  |
|           | Provozní teplota  |            | -10°C ÷ +40°C                |  |  |
|           | Relativní vlhkost |            | Max. 75%, bez kondenzace     |  |  |
|           | Prostředí         |            | Vnitřní                      |  |  |
|           | Rozměry           |            | 6 jednotek DIN, nízký profil |  |  |

Tabulka 3: Mechanické provedení

# 4 Popis zařízení pro montáž

### 4.1 Popis svorkovnic a propojek

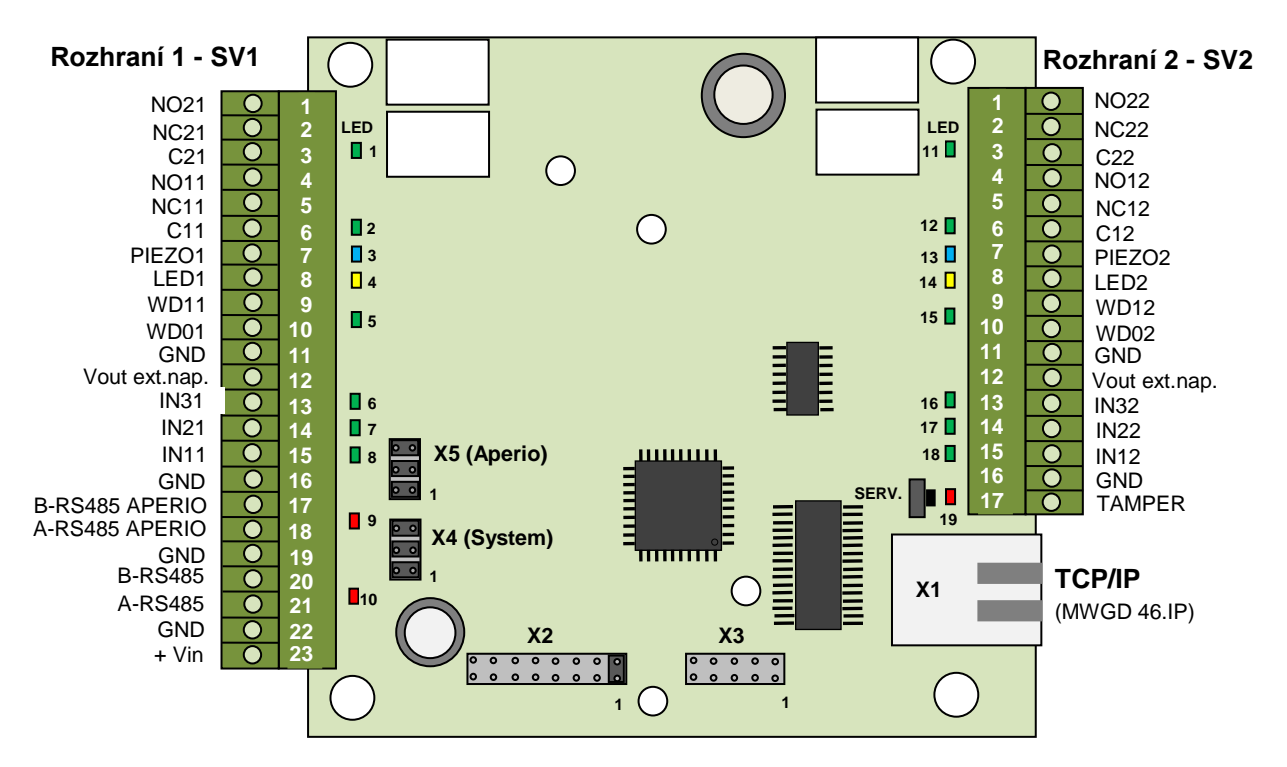

Obr. 3 Popis svorkovnic a propojek

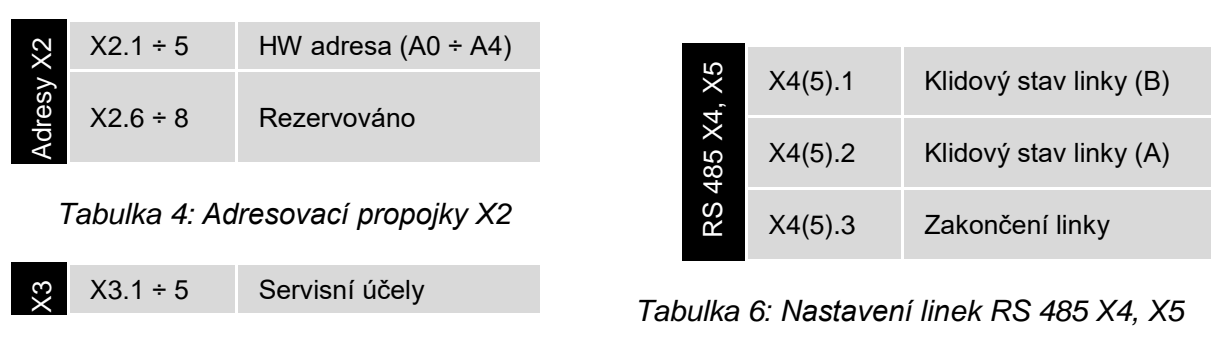

Tabulka 5: Konektor pro servisní účely

# techfass<sup>®</sup>

| 11   | 1  | Relé2 NO                                      |        |  |  |  |  |
|------|----|-----------------------------------------------|--------|--|--|--|--|
| S\   | 2  | Relé2 NC                                      | LED 1  |  |  |  |  |
| iice | 3  | Relé2 C                                       |        |  |  |  |  |
| OVL  | 4  | Relé1 NO                                      |        |  |  |  |  |
| 'ork | 5  | Relé1 NC                                      | LED 2  |  |  |  |  |
| Sv   | 6  | Relé1 C                                       |        |  |  |  |  |
|      | 7  | Bzučák (čtečka)                               | LED 3  |  |  |  |  |
|      | 8  | LED (na čtečce)                               | LED 4  |  |  |  |  |
|      | 9  | Wiegand DATA 1                                |        |  |  |  |  |
|      | 10 | Wiegand DATA 0                                | LED 5  |  |  |  |  |
|      | 11 | 0 V výstup pro ext. č                         | tečku  |  |  |  |  |
|      | 12 | 8 ÷ 28 VDC napájecí výstup<br>pro ext. čtečku |        |  |  |  |  |
|      | 13 | Vstup 3                                       | LED 6  |  |  |  |  |
|      | 14 | Vstup 2                                       | LED 7  |  |  |  |  |
|      | 15 | Vstup 1                                       | LED 8  |  |  |  |  |
|      | 16 | 0 V                                           |        |  |  |  |  |
|      | 17 | B vodič RS 485<br>pro APERIO                  |        |  |  |  |  |
|      | 18 | A vodič RS 485<br>pro APERIO                  | LED 9  |  |  |  |  |
|      | 19 | 0 V                                           |        |  |  |  |  |
|      | 20 | B vodič RS 485                                |        |  |  |  |  |
|      | 21 | A vodič RS 485                                | LED IU |  |  |  |  |
|      | 22 | 0 V napájení                                  |        |  |  |  |  |
|      | 23 | +8 ÷ 28 VDC napáje                            | ení    |  |  |  |  |

| /2   | 1  | Relé2 NO                              |          |
|------|----|---------------------------------------|----------|
| S\   | 2  | Relé2 NC                              | LED 11   |
| lice | 3  | Relé2 C                               |          |
| ovr  | 4  | Relé1 NO                              |          |
| ork  | 5  | Relé1 NC                              | LED 12   |
| Š    | 6  | Relé1 C                               |          |
|      | 7  | Bzučák (čtečka)                       | LED 13   |
|      | 8  | LED (na čtečce)                       | LED 14   |
|      | 9  | Wiegand DATA 1                        |          |
|      | 10 | Wiegand DATA 0                        | LED 15   |
|      | 11 | 0 V výstup pro ext.č                  | tečku    |
|      | 12 | 8 ÷ 28 VDC napájec<br>pro ext. čtečku | í výstup |
|      | 13 | Vstup 3                               | LED 16   |
|      | 14 | Vstup 2                               | LED 17   |
|      | 15 | Vstup 1                               | LED 18   |
|      | 16 | 0 V                                   |          |
|      | 17 | TAMPER                                |          |
|      |    |                                       |          |

### Tab. 8: Svorkovnice SV2 a přiřazení LED

| rvice | 1 krátký<br>stisk | Potvrzení změny<br>adresy (na X2) | D 19 |
|-------|-------------------|-----------------------------------|------|
| Sel   | Stisk >5 s        | Reset IP adresy                   | Ш    |

Tabulka 9: Servisní tlačítko

Tab. 7: Svorkovnice SV1 a přiřazení LED

### 4.2 Standardní zapojení obou rozhraní dveřního modulu

| ní     | Vstup 1           | Dveřní kontakt, při zavřených dveřích sepnut; odchozí tlačítko                                                         |
|--------|-------------------|----------------------------------------------------------------------------------------------------|
| apoje  | Vstup 2           | Odchozí tlačítko nebo kontakt kliky, při stisknutém tlačítku nebo klice sepnut; kontakt tamperu; blokace funkce modulu |
| Std. z | Výstup 1          | Ovládání zámku (relé1)                                                                                                 |
|        | Poplachový výstup | Signalizace poplachového stavu (relé2)                                                                                 |
|        | Vstup 3           | Externí tamper / blokace funkce modulu                                                                                 |

Tabulka 10: Standardní zapojení dveřního modulu

Kontakt pro sledování stavu dveří (konfigurace 1. vstupu) je brán v potaz až od první změny stavu po zapnutí modulu. Pokud tento kontakt není použit, relé pro zámek časuje vždy celou nastavenou dobu a negenerují se poplachy Vyražené a Dlouho otevřené dveře.

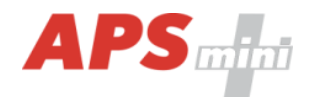

### 4.3 Význam indikačních LED

| D    | Dudá I ED 10                                          | Stálý svit             | Online komunikace s PC                                            |  |  |  |
|------|-------------------------------------------------------|------------------------|-------------------------------------------------------------------|--|--|--|
| ш    | Ruua LED 19                                           | Blikání s periodou 4 s | Offline provoz                                                    |  |  |  |
| ace  |                                                       | Stálý svit             | Programovací režim, Režim změny PINu                              |  |  |  |
| dika | Ziula LED 4 (14)                                      | Blikání                | Indikace uvolnění zámkového relé                                  |  |  |  |
| Ч    | Rudá LED 10                                           |                        | Komunikace na systémové sběrnici RS 485                           |  |  |  |
|      | Rudá LED 9                                            |                        | Komunikace na sběrnici RS 485 pro APERIO                          |  |  |  |
|      | Zelená LED 5 (15)                                     |                        | Načtení ID média z externí čtečky nebo ze<br>snímače zámku APERIO |  |  |  |
|      | Zelená LED 6,7,8 (16,17,18)<br>Zelená LED 1,2 (11,12) |                        | Sepnuté vstupy IN3, IN2, IN1                                      |  |  |  |
|      |                                                       |                        | Zelená LED 1,2 (11,12) Sepnutá relé RE2, RE1                      |  |  |  |
|      | Modrá LED 3 (13)                                      |                        | Aktivovaný bzučák na čtečce (PIEZO1,2)                            |  |  |  |

Tabulka 11: Význam indikačních LED

Poznámka: Pro optickou signalizaci na čtečce je určena žlutá LED (4, 14).

### 4.4 Montážní instrukce

Modul je určen pro montáž na DIN lištu do rozvaděče nebo přímo na stěnu pomocí přiložené krátké lišty.

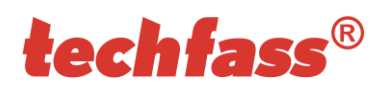

## 5 Nastavení parametrů dveřního modulu

### 5.1 Konfigurovatelné parametry

| Parametr                   |                                      | Rozsah nastavení                                          | Tovární<br>nastavení |
|----------------------------|--------------------------------------|-----------------------------------------------------------|----------------------|
| Max. doba uvolnění         | zámku                                | 0 ÷ 255 s                                                 | 7 s                  |
| Akustická signalizad       | e uvolnění zámku                     | ANO / NE                                                  | ANO                  |
| Způsob ovládání zá         | mku                                  | Přímé / reverzní                                          | Přímé                |
| Funkce zámkového           | relé                                 | Standardní /<br>přepínání                                 | Standardní           |
| Trvalé uvolnění zám        | ku dle časového plánu                | Nikdy / čas. plán                                         | Nikdy                |
| Indikace stavu zámk        | u žlutou LED                         | ANO / NE                                                  | NE                   |
| Maximální povolená         | doba otevření dveří                  | 0 ÷ 255 s                                                 | 20 s                 |
| Funkce 1. vstupu           |                                      | Dveřní kontakt /<br>Odchozí tlačítko                      | Dveřní<br>kontakt    |
| Funkce 2. vstupu           |                                      | Odchozí tlačítko /<br>kontakt kliky /<br>tamper / blokace | Tlačítko             |
| Funkce 3. vstupu           |                                      | Tamper / blokace                                          | Tamper               |
| Doba akustické sign        | alizace tamper alarmu                | 0 ÷ 255 s                                                 | 30 s                 |
| Doba akustické sign        | alizace vyražení dveří               | 0 ÷ 255 s                                                 | 30 s                 |
| Doba akustické si<br>dveří | gnalizace dlouho otevřených          | 0 ÷ 255 s                                                 | 0 s                  |
| Doba akustické sign        | alizace APB alarmu                   | 0 ÷ 255 s                                                 | 0 s                  |
| Doba signalizace ala       | armu ID s příznakem                  | 0 ÷ 255 s                                                 | 30 s                 |
| Nastavení funkcí An        | tipassback                           | Viz <i>kap. 6.11</i>                                      | Zakázáno             |
| Automatický přecho         | d hodin na SELČ a zpět <sup>4)</sup> | ANO / NE                                                  | ANO                  |
| Rozšířená funkce m         | odulu <sup>4)</sup>                  | ANO / NE                                                  | NE                   |
| Uvolnit zámek odcho        | ozím tlač. při narušení              | ANO / NE                                                  | ANO                  |
| Max. doba odezvy o         | nline autorizace                     | 0 ÷ 25500 ms                                              | 800 ms               |
| Po překročení odezv        | vy autorizovat autonomně             | ANO / NE                                                  | ANO                  |
|                            | Dveře otevřeny                       | Zakázán / povolen                                         | Povolen              |
|                            | Dveře zavřeny                        | Zakázán / povolen                                         | Povolen              |
| Zápis události do          | Vstup 2 sepnut                       | Zakázán / povolen                                         | Povolen              |
| archivu modulu             | Vstup 2 rozepnut                     | Zakázán / povolen                                         | Povolen              |
|                            | Zámek uvolněn                        | Zakázán / povolen                                         | Povolen              |
|                            | Zámek uzamčen                        | Zakázán / povolen                                         | Povolen              |

### Tabulka 12: Konfigurovatelné parametry

Uvedená nastavení nemají vliv na časování připojených zámků APERIO. <sup>4)</sup> Tato nastavení se vztahují k oběma adresám modulu.

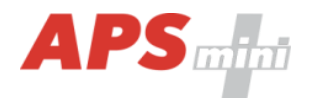

### 5.2 Nastavení parametrů dveřního modulu

Podrobný postup nastavení ostatních parametrů dveřního modulu je popsán v samostatné příručce ke konfiguračnímu programu *APS Reader*, kterou naleznete na adrese http://www.techfass.cz/files/m\_aps\_miniplus\_reader\_cz.pdf.

### 5.3 Konfigurace klávesnice připojené čtečky

Ke dveřnímu modulu mohou být připojovány jak čtečky bez klávesnice, tak s klávesnicí, typ klávesnice lze nastavit konfiguračním software. Pokud má být stisk klávesnice na čtečce vyhodnocován dveřním modulem, musí být posílání dat z klávesnice konfigurováno následovně:

- Odeslání kódu po stisku každé klávesy,
- délka zprávy 4 bity,
- bez parity.

Nastavení funkce klávesnice určuje interpretaci stisknutých kláves na čtečce. V konfiguraci Důvodová klávesnice je klávesa považována za kód důvodu, v konfiguraci PlNová klávesnice slouží k zadání PlN kódu, v konfiguraci Kódová klávesnice je možné identifikaci provést zadáním platného přístupového kódu.

### 5.4 Nastavení HW adresy

HW adresa je definována konfigurací adresovacích propojek X2.1 ÷ 5 (*tab. 13*).

Při nastavování adresy je nutno mít na zřeteli, že modul zaujímá vždy dvě po sobě následující adresy a propojkou na X2 nastavujeme vždy tu nižší. Není tedy možné nastavit následujícímu modulu adresu jen o 1 vyšší, dojde tak nutně ke konfliktu adres na systémové sběrnici.

| 8            | Adresa | 1  | 2  | 3  | 4  | 5  | 6  | 7  | 8  | 9  | 10 | 11 | 12 | 13 | 14 | 15 | 16 |
|--------------|--------|----|----|----|----|----|----|----|----|----|----|----|----|----|----|----|----|
| ky X         | X2.1   | •  | 0  | •  | 0  | •  | 0  | •  | 0  | •  | 0  | •  | 0  | •  | 0  | •  | 0  |
| lįod         | X2.2   | 0  | •  | •  | 0  | 0  | •  | •  | 0  | 0  | •  | •  | 0  | 0  | •  | •  | 0  |
| pro          | X2.3   | 0  | 0  | 0  | •  | •  | •  | •  | 0  | 0  | 0  | 0  | •  | •  | •  | •  | 0  |
| Adresovací J | X2.4   | 0  | 0  | 0  | 0  | 0  | 0  | 0  | •  | •  | •  | •  | •  | •  | •  | •  | 0  |
|              | X2.5   | 0  | 0  | 0  | 0  | 0  | 0  | 0  | 0  | 0  | 0  | 0  | 0  | 0  | 0  | 0  | •  |
|              | Adresa | 17 | 18 | 19 | 20 | 21 | 22 | 23 | 24 | 25 | 26 | 27 | 28 | 29 | 30 | 31 | 32 |
|              | X2.1   | •  | 0  | •  | 0  | •  | 0  | •  | 0  | •  | 0  | •  | 0  | •  | 0  | •  | 0  |
|              | X2.2   | 0  | •  | •  | 0  | 0  | •  | •  | 0  | 0  | •  | •  | 0  | 0  | •  | •  | 0  |
|              | X2.3   | 0  | 0  | 0  | •  | •  | •  | •  | 0  | 0  | 0  | 0  | •  | •  | •  | •  | 0  |
|              | X2.4   | 0  | 0  | 0  | 0  | 0  | 0  | 0  | •  | •  | •  | •  | •  | •  | •  | •  | 0  |
|              | X2.5   | •  | •  | •  | •  | •  | •  | •  | •  | •  | •  | •  | •  | •  | •  | •  | 0  |

Tabulka 13: Adresovací propojky X2

Legenda:

... sepnuto (ON)

... rozepnuto (OFF)

Po nastavení nebo změně adresy je nutno potvrdit její změnu krátkým stisknutím servisního tlačítka na desce, jinak se projeví až po nejbližším vypnutí a zapnutí napájení modulu!

0

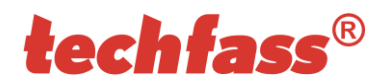

### 5.5 Nastavení TCP/IP rozhraní <sup>5)</sup>

<sup>5)</sup> Nastavení *TCP/IP* má smysl pouze u modulů v *IP* verzi.

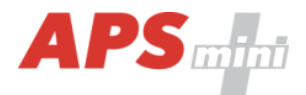

### 5.5.1 Výchozí hodnoty

Výchozí hodnoty parametrů zařízení jsou:

- IP adresa: <u>192.168.1.253</u>
- IP port: 10001
- Heslo: 1234
- Maska podsítě: <u>255.255.255.0</u>
- Výchozí brána: <u>192.168.1.1</u>

Tyto hodnoty lze nastavit přidržením tlačítka *RESET* na dobu delší než <u>5 sekund</u>. Překročení této doby je signalizováno blikáním LED. Kratší stisknutí tohoto tlačítka vede k restartu přípravku.

### 5.5.2 Připojení k převodníku přes terminál TELNET

Nastavení parametrů TCP/IP rozhraní modulu *MWGD46.IP* se provádí pomocí terminálu *TELNET* následujícím postupem:

- Připojte modul do počítačové sítě a připojte napájení
- Příkazem *cmd* spusťte příkazový řádek.
- Příkazem *telnet IP\_adresa 9999* vstupte do konfiguračního menu modulu (bezprostředně po připojení je vyžadován stisk klávesy Enter).
- Zadejte heslo pro přístup a potvrďte klávesou *Enter*.

Pro vstup do konfiguračního menu můžete rovněž použít jeden z programů pro systémy APS mini Plus. Pro více informací prostudujte příslušný uživatelský manuál.

Po zadání hesla se objeví MAC adresa zařízení a dále hlavní menu obsahující možnosti konfigurace.

Pokud neznáte *IP adresu* zařízení a nelze použít tlačítko *reset* k nastavení výchozích hodnot, lze nastavit dočasné spojení následujícím postupem:

- Do ARP tabulky vložte statický záznam příkazem arp –s IP\_adresa MAC\_adresa. Konkrétní IP adresa musí být ve stejné podsíti, jako je síťové rozhraní, přes které jste do sítě připojeni, MAC adresa je popsána v příslušenství k přípravku.
- Příkazem telnet IP\_adresa 1 vložte požadovanou IP adresu do ARP tabulky převodníku (telnet po chvíli oznámí chybu). Toto nastavení adresy je pouze dočasné, adresu je třeba znovu nastavit v konfiguračním menu přípravku.

Nyní lze pokračovat stejným postupem, jaký je uveden výše.

### 5.5.3 Změna IP adresy

Změnu IP adresy lze provést výběrem <u>1 Set IP</u>. Nová adresa je zadávána po jednotlivých bytech oddělených klávesou *Enter*. Pokud je zadána hodnota mimo povolený rozsah, daný byte adresy se nezmění. Po zadání všech bytů adresy se zobrazí *výsledná IP adresa* a původní menu.

### 5.5.4 Změna IP portu

Změna IP portu je možná po výběru možnosti 2 Set port. Pokud je zadána hodnota mimo povolený rozsah, IP port se nezmění. Po zadání se zobrazí výsledný IP port a původní menu.

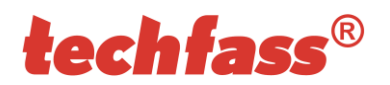

### 5.5.5 Změna hesla

Změnit heslo je možné po výběru možnosti <u>3 Set password</u>. Jako heslo je možné použít jakýkoliv alfanumerický řetězec o délce maximálně 9 znaků. Heslo nesmí být prázdné. K uložení hesla dojde po stisku klávesy *Enter*.

Pokud dojde ke ztrátě hesla, jediným řešením pro přístup k nastavení převodníku je nastavení výchozích hodnot přidržením tlačítka RESET.

### 5.5.6 Změna masky podsítě

Změnu masky podsítě lze provést výběrem <u>4 Set IP subnet mask</u>. Nová maska podsítě je zadávána po jednotlivých bytech oddělených klávesou *Enter*. Pokud je zadána nepovolená hodnota, maska podsítě se nezmění. Po zadání všech bytů adresy se zobrazí *výsledná maska podsítě* a původní menu.

### 5.5.7 Změna výchozí brány

Změnu výchozí brány lze provést výběrem <u>5 Set gateway IP</u>. Nová adresa výchozí brány je zadávána po jednotlivých bytech oddělených klávesou <u>Enter</u>. Pokud je zadána hodnota mimo povolený rozsah, daný byte adresy se nezmění. Po zadání všech bytů adresy se zobrazí výsledná IP adresa výchozí brány a původní menu.

### 5.5.8 Uložení nastavení

K uložení nastavení dojde po výběru možnosti 9 Save & Exit. Pokud nechcete uložit nastavené parametry, ukončete nastavování převodníku možností 8 Exit without saving.

### 6 Provoz dveřních modulů

Dveřní modul zajišťuje následující funkce:

- Standardní funkci "Otevření dveří".
- Sledování stavu dveří.
- Sledování stavu odchozího zařízení.
- Aktivaci poplachového výstupu / signalizaci bzučákem při indikaci poplachového stavu.

Funkci "Otevření dveří" lze aktivovat třemi různými způsoby:

- Načtením platného ID (karty, klíčenky,...).
- Stisknutím odchozího tlačítka (dle konfigurace) nelze použít v době trvání poplachu.
- Softwarově, po komunikační lince.

### 6.1 Popis funkce "Otevření dveří"

V případě standardní funkce zámkového relé je po aktivaci funkce "Otevření dveří" aktivováno uvolnění zámkového relé modulu a bzučák (pokud není konfigurací zakázán). Tento stav trvá do otevření dveří, nejdéle však do uplynutí doby nastavené parametrem "Doba aktivace zámku". Poté je zámkový výstup deaktivován a standardní funkce ukončena.

V případě *přepínací funkce zámkového relé* je po aktivaci funkce "Otevření dveří" aktivována *změna stavu* zámkového relé modulu a *bzučák* (pokud není konfigurací zakázán). Akustická

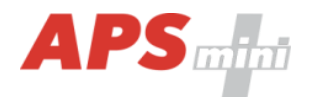

signalizace uvolnění zámku trvá do otevření dveří, nejdéle však do uplynutí doby nastavené parametrem "Doba aktivace zámku". Stav zámkového relé zůstává nezměněn až do doby další aktivace funkce "Otevření dveří".

Načtení ID v průběhu funkce "Otevření dveří" hlásí modul po komunikační lince (v online režimu). V případě, že načtené ID není platné, je ohlášeno akustickým signálem "neplatné ID" bez ohledu na konfiguraci akustického hlášení uvolnění zámku.

Načtení programovací karty <sup>3)</sup> v průběhu aktivace zámku nezpůsobí přechod do programovacího režimu.

V případě standardní funkce zámkového relé způsobí načtení platné karty v průběhu aktivace zámku nové časování zámku.

### 6.2 Funkce trvalé uvolnění zámku dle časového plánu

Při nastavení této funkce je v době platnosti příslušného časového plánu zámek trvale uvolněn, načtení platného ID je hlášeno po komunikační lince (v online režimu). V době trvalého uvolnění zámku nevzniká poplachový stav vyražené dveře.

Nastavení trvalého uvolnění zámku dle časového plánu a funkce přepínání zámkového relé se vzájemně vylučují.

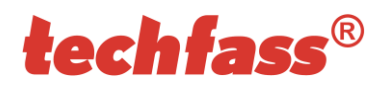

### 6.3 Poplachové stavy a jejich hlášení

Při provozu modulu může dojít k následujícím poplachovým stavům:

- 1) Narušení (stržení z montážní podložky nebo demontáž víka krytu, kontakty tamperu).
- 2) Vyražené dveře.
- 3) Dlouho otevřené dveře.
- 4) Antipassback alarm (časový, zónový).
- 5) Alarm ID s příznakem, nátlakový PIN.

Poplachové stavy jsou hlášeny následujícím způsobem:

- Softwarově, po komunikační lince (stavy 1, 2, 3, 4, 5)
- Akusticky (stavy 1, 2, 3, 4)
- Nastavením poplachového výstupu (stavy 1, 2, 3, 5)

Hlášení poplachu po komunikační lince předpokládá online připojené PC s příslušným programovým vybavením vhodným pro online provoz (APS Administrator).

Akustické hlášení poplachu je dvojí:

- Trvalý tón (narušení).
- Přerušovaný tón (vyražené a dlouho otevřené dveře, APB alarm).

K ukončení akustického hlášení dojde buď po nastavené době (viz konfigurační tabulka) nebo po načtení platného ID na příslušném modulu.

Při vzniku jednoho z *relevantních používaných* poplachových stavů *(doba signalizace poplachu musí být větší než 0)* dojde k aktivaci poplachového výstupu. Na tento výstup je možné připojit přímo poplachové zařízení nebo jeho signál dále zpracovávat.

Spuštění poplachové signalizace se řídí logickým spojením nebo mezi jednotlivými druhy poplachů.

Ukončení poplachového stavu nastane obnovením všech klidových podmínek (zavření dveří, osazení krytu apod.).

#### 6.3.1 Narušení

Poplachový stav "Narušení" vzniká na příslušné adrese při aktivaci příslušného kontaktu (signál GND na třetím nebo druhém vstupu ve vhodné konfiguraci). Poplach vzniká na obou adresách modulu při aktivaci externího kontaktu připojeného mezi svorku TAMPER a zem<sup>6)</sup>.

<sup>6)</sup> Poplachový stav Narušení je vyhodnocován až po prvním uvedení do klidového stavu po zapnutí čtecího modulu, pokud kontakt není zapojen, není třeba modul nijak konfigurovat.

### 6.3.2 Vyražené dveře

Stav "Vyražené dveře" vzniká po rozepnutí vstupu IN1 modulu bez předchozí aktivace funkce "Otevření dveří". Jedinou výjimkou je otevření dveří při současně sepnutém vstupu IN2 modulu, který je nakonfigurován jako kontakt kliky.

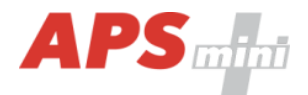

### 6.3.3 Dlouho otevřené dveře

Stav "Dlouho otevřené dveře" vzniká otevřením dveří na dobu delší, než je povoleno, viz konfigurační tabulka.

### 6.3.4 Antipassback alarm

Antipassback alarm vzniká při načtení platné karty v době blokace uživatele Časovým APB, nebo při blokaci uživatele Zónovým APB.

### 6.3.5 Alarm ID s příznakem, PIN pod nátlakem

Poplach *Alarm ID s příznakem* vzniká při načtení známé karty s nastaveným příznakem. Poplach *PIN kód pod nátlakem* vzniká při identifikaci uživatele při zadání PIN kódu pod nátlakem (viz *kap. 6.12*).

### 6.3.6 Načtení ID v době trvání poplachového stavu

Na vlastní poplachové stavy nemá načtení platného ID žádný vliv. Platným ID je ukončeno pouze akustické hlášení poplachu, následované funkcí "otevření dveří". Načtení neplatného ID pouze přeruší akustické hlášení poplachu na dobu signalizace "neplatné ID".

### 6.4 Provozní režimy

Čtecí moduly mohou být v *online* nebo *offline* provozním režimu. Jejich funkce je v obou režimech identická s tím rozdílem, že v online režimu jsou po komunikační lince hlášeny stavy modulu. Po změně režimu z offline na online je vyčten archiv událostí z paměti modulu. V obou provozních režimech může modul přejít do programovacího režimu (po načtení programovací karty).

### 6.5 Interpretace dat načtených na WIEGAND vstupu

#### 6.5.1 Standardní konfigurace

Modul rozpoznává formáty *WIEGAND* uvedené v *tabulce 14.* Pokud má načtený signál jiný formát, nejsou data považována za platná a jsou ignorována. V případě nutnosti použití jiného formátu je nutné nastavit *uživatelskou konfiguraci* dat načtených na WIEGAND vstupu. Tabulka rovněž ukazuje, jak jsou data dané délky modulem zpracována.

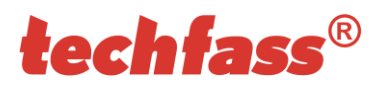

| áty       | Šířka načtených dat | Úpravy                                 | Výsledná šířka kódu |  |  |
|-----------|---------------------|----------------------------------------|---------------------|--|--|
| rmá       | 26 bitů             | Oříznuty paritní bity vpředu a vzadu   | 24 bitů             |  |  |
| é fc      | 32 bitů             | Reverze datových bytů                  | 32 bitů             |  |  |
| van       | 34 bitů             | Oříznuty paritní bity vpředu a vzadu   | 32 bitů             |  |  |
| Rozpoznáv | 37 bitů             | Oříznuty paritní bity vpředu a vzadu   | 35 bitů             |  |  |
|           | 42 bitů             | o Oříznuty paritní bity vpředu a vzadu |                     |  |  |
|           | 44 bitů             | Oříznuty poslední 4 bity               | 40 bitů             |  |  |
|           | 56 bitů             | Reverze datových bytů                  | 56 bitů             |  |  |

Tabulka 14: Rozpoznávané formáty na WIEGAND vstupu při standardní konfiguraci

### 6.5.2 Uživatelská konfigurace

Konfigurace modulu nabízí možnost *uživatelské konfigurace interpretace dat načtených na WIEGAND vstupu* modulu. Standardně není tato konfigurace použita. Pokud chcete konfiguraci povolit, je možné tak učinit např. v programu *APS Reader*. Více informací naleznete na http://www.techfass.cz/files/m\_aps\_miniplus\_reader\_cz.pdf.

Uživatelská konfigurace *WIEGAND vstupu* vyžaduje hlubší znalosti problematiky, doporučujeme proto ponechat její nastavení na montážní firmě.

### 6.6 Programovací režim

Do programovacího režimu modul přechází načtením jedné z dvojice *programovacích karet* (karty "+" a "-"), pokud jsou k modulu přiloženy (týká se pouze balíčků dodávaných včetně čteček). Moduly se standardně dodávají bez programovacích karet, jejich programování se předpokládá pomocí software, viz: http://www.techfass.cz/aps\_miniplus\_sw\_cz.html. Programovací režim lze provozovat i s připojenými zámky *APERIO*.

Moduly podporují pouze základní programovací režim.

### 6.7 Provoz modulu se zámky APERIO

Modul umožňuje připojení dvojice bezdrátových zámků *APERIO* na sběrnici *RS 485* vyhrazenou pro komunikaci s těmito zámky. Na sběrnici jsou zámky rozlišeny svojí hardwarovou adresou, kontrolér *MWGD 46* očekává zámky s *adresami 1 a 2*. Jakmile je takový zámek na sběrnici připojen, kontrolér s ním ihned naváže komunikaci. Prostředky kontroléru náležící nižší adrese (přístupová oprávnění, archiv události, apod.) jsou využity pro zámek s adresou 1, prostředky pro vyšší adresu jsou využity pro zámek s adresou 2.

Jelikož je bezdrátový zámek *APERIO* napájen z baterie, "probouzí se" z úsporného režimu, ve kterém se standardně nachází, pouze po načtení ID média na svém snímači, jinak šetří baterii a není schopen reagovat na příkazy z kontroléru. Uvolnění zámku *APERIO* je tedy možné realizovat pouze po načtení platné karty na jeho snímači. Funkce *vzdáleného otevření dveří, trvalé uvolnění zámku dle čas. plánu, přepínání stavu zámku*, nebo *rozšířenou funkci nelze se zámkem APERIO provozovat* (tyto funkce se vztahují pouze k zámkovému relé kontroléru).

Načtení platné karty na snímači zámku *APERIO* způsobí uvolnění zámku *APERIO* a navíc proběhne standardní funkce *"Otevření dveří"* na modulu na příslušné adrese podle nastavené konfigurace. Načtení neplatné nebo neznámé karty nevede k uvolnění zámku,

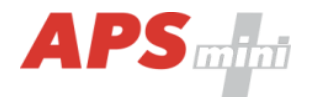

reakce kontroléru je stejná jako při načtení neplatné nebo neznámé karty na připojené čtečce s výstupem WIEGAND.

### 6.8 Rozšířená funkce modulu

Rozšířená funkce modulu slouží k jednoduché realizaci *oboustranného ovládání dveří*. V této konfiguraci způsobí platná identifikace na obou adresách modulu k uvolnění zámkového relé na první adrese modulu, standardní zapojení v této konfiguraci ukazuje *tab. 15*.

| -                |                     |                                                                                |
|------------------|---------------------|--------------------------------------------------------------------------------|
| Rozšířená funkce | Adresa 1 - vstup 1  | Dveřní kontakt, při zavřených dveřích sepnut                                   |
|                  | Adresa 1 - vstup 2  | Odchozí tlačítko nebo kontakt kliky, při stisknutém tlačítku nebo klice sepnut |
|                  | Adresa 1 - výstup 1 | Ovládání zámku (adresa 1 - relé1)                                              |
|                  | Poplachový výstup   | Signalizace poplachového stavu (adresa 1 - relé2)                              |
|                  | Adresa 1 – WIEGAND  | Čtečka umístěná na jedné straně dveří                                          |
|                  | Adresa 2 – WIEGAND  | Čtečka umístěná na druhé straně dveří                                          |
|                  | Adresa 2 - ostatní  | Lze využít jako při standardní konfiguraci                                     |

Tabulka 15: Standardní zapojení dveřního modulu v konfiguraci Rozšířená funkce

Hardwarové prostředky náležící vyšší adrese lze v této konfiguraci použít standardně, využitelné je zejména ovládání zámkového relé (jednoduchá realizace spínání relé dle časového plánu, přepínání kontaktem připojeným na druhý vstup, apod.).

### 6.9 Funkce expirace ID

Tato funkce je implementována od verze FW 5.0.

Každému ID je možné nastavit *datum*, při kterém ID *expiruje* a nebude nadále platné. K vyhodnocení expirace dochází při každé změně data v RTC modulu a při nahrávání nových přístupových oprávnění.

### 6.10 Funkce ID s příznakem

Tato funkce je implementována od verze FW 5.0.

Každému ID je možné nastavit příznak, který způsobí vznik poplachu *Alarm – ID s příznakem* při načtení příslušného ID (a sepne poplachový výstup na definovanou dobu).

### 6.11 Funkce Antipassback

Tato funkce je implementována od verze FW 5.0.

Antipassback je implementován dvojím způsobem:

- Časový uživatel nesmí opakovaně použít ID médium po definovanou dobu
- Zónový uživatel nesmí opakovaně vstoupit do oblasti, v níž je přítomen

Funkce antipassback je použita *pouze pro uživatele*, jenž mají definován *přístup podle časového plánu*. Na uživatele s trvale platným přístupem není funkce vztažena.

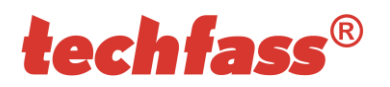

Zónový i časový antipassback *ID* lze *resetovat* s pomocí opětovného *vložení ID s pomocí programovacích karet*. Po *novém nahrání přístupových oprávnění* programem jsou antipassback příznaky *resetovány pro všechna ID*.

Zónový i časový antipassback příznak je zapisován dle konfigurace buď ihned po *načtení ID*, nebo až po *otevření příslušných dveří* (rozepnutí příslušného kontaktu).

### 6.11.1 Časový antipassback

*Časový antipassback* je definován nastavením *doby trvání* (v minutách), která se nastaví danému ID při průchodu na dané adrese. Při další identifikaci ID na příslušné adrese modulu v době běhu časovače pro dané ID se spouští časový APB poplach. Následující parametry ovlivňují funkci časový antipassback:

- Výchozí hodnota APB časovače doba, po kterou je při další identifikaci ID spouštěn poplach časový APB, časovač je nastaven pro dané ID při průchodu na dané adrese.
- Povolit otevření dveří po časovém APB poplachu pokud je funkce povolena, je v případě vzniku časového APB poplachu spuštěna funkce Otevření dveří.
- Po průchodu nulovat příznak na protější straně po průchodu ID vynuluje Časový APB příznak na opačné adrese modulu.

### 6.11.2 Zónový antipassback

*Zónový antipassback* je definován *povolením funkce* pro příslušnou adresu modulu. Příznak zónový antipassback je uživateli nastaven po průchodu na dané adrese modulu. Při další identifikaci ID na příslušné adrese je v případě nastaveného příznaku pro dané ID spuštěn poplach Zónový antipassback. Následující parametry ovlivňují funkci zónový antipassback:

- Povolen globální povolení / zakázání funkce nastavení příznaku zónový APB.
- Povolit v offline režimu pokud není nastaveno, funguje modul v offline režimu tak, jako kdyby nebyla funkce zónový antipassback vůbec implementována.
- Povolit otevření dveří po APB poplachu pokud je funkce povolena, je v případě vzniku zónového APB poplachu spuštěna funkce Otevření dveří.
- Po APB poplachu nastavit příznak na protější straně při vzniku zónového APB poplachu je nastaven příznak Zónového APB poplachu pro uživatele na obou adresách modulu
- Po průchodu nulovat příznak na protější straně po průchodu ID vynuluje Zónový APB příznak na opačné adrese modulu.

### 6.12 Nátlakový PIN

Od verze FW 5.2 je implementována funkce nátlakový PIN.

K zadání *PIN kódu pod nátlakem* použijte standardní PIN kód uživatele, poslední číslici kódu však zvyšte o 1. Pokud je poslední číslice standardního PIN kódu rovna 9, mění se v této funkci na hodnotu 0.

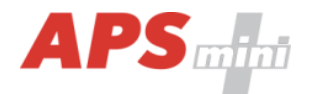

### 6.13 Blokace funkcí modulu

Tato funkce je implementována od verze FW 5.08.

*Blokaci funkcí modulu* lze konfigurovat na druhém a třetím vstupu modulu. Logika aktivace funkce na každém portu je konfigurovatelná. Funkce je aktivována, pokud je aktivní alespoň jeden z portů v blokujícím stavu.

Modul ve stavu blokace vykazuje následující chování:

- Uživatel s přístupem podle čas. plánu nemůže spustit funkci otevření dveří
- Na uživatele s trvale platným přístupem není blokace vztažena
- Nelze provést funkci vzdálené otevření dveří
- Vzdálené otevření dveří s ID je blokováno pro uživatele s přístupem dle čas. plánu

Změny stavu blokační funkce i blokované akce jsou zaznamenávány do archivu událostí.

### 6.14 Aperio – autodetekce sektorového čtení

Starší verze FW zámků *Aperio* při použití karet technologie *Mifare DESFIRE* chybně posílá kód ve tvaru dat sektorového čtení karet Mifare. Tuto chybu lze od verze *FW 5.08* kompenzovat na straně přístupového systému nastavením *Zákazu autodetekce sektorového čtení Mifare* (viz dokumentace k programu APS Reader).

### 6.15 Online autorizace

Od verze *FW 5.11* je v systémech *TECHFASS* implementována možnost *Online autorizace přístupového oprávnění*. Při takovém použití o platnosti oprávnění načteného ID rozhoduje připojené PC. Čtecí modul musí být vybaven licencí *MLO*, aby bylo možné jej použít v tomto režimu autorizace.

### 7 Užitečné odkazy

- Aplikační schémata: http://techfass.cz/diagrams-aps-mini-plus-cz.html
- Programové vybavení: http://techfass.cz/software-and-documentation-cz.html